## Sunshine Tour - Registration Code Look-Up

|                  |                                                                                                    | SUNSHINE TOUR                                                        |                                                                                                    | ×                                                                                                    |
|------------------|----------------------------------------------------------------------------------------------------|----------------------------------------------------------------------|----------------------------------------------------------------------------------------------------|----------------------------------------------------------------------------------------------------|
| 1.               | Click on 'Log In' on menu bar.                                                                                             | Home Qualification Championship                                      | is Show Information Enter Results                                                                                                    | Latest News! Venue Registration Collact Log In                                                                                                    |
| 2.<br>Ret        | New users: click on 'Register' and pro<br>urning users: fill in username and pase                                          | ceed to step 3.<br>sword to login.                                   | Eventor or anal Address<br>Preventor and Address<br>Preventor and Address<br>Preventors and Address<br>Preventors and Address<br>Prevent |                                                                                                    |
| 3.               | Fill in Username and email address (y<br>NOTE of message circled in orange!!!                                              | ellow highlighted                                                    | fields) and TAKE                                                                                                    | Register For This Site Username Email Complete the fields above and then click the Register button. A Registration confirmation will be emailed to you containing alike to veryly your email address and set a password. |
| 4.               | Follow the instructions on the messa<br>(highlighted in yellow):                                                           | ge<br>Registration complete<br>Menore of the later<br>- Ge to Sumble | New Policy of a real<br>and<br>Tour Championning<br>When Y Islay                                                                                                    | If you don't receive it then please CHCRC THE<br>SPMA / JUNE folder of your small as it<br>might have gone there.<br>Register                                                                                            |
| 5.               | Check your inbox – very likely to be ir<br>email will come from 'WordPress'. Cli<br>to set your password.                  | ) JUNK! The<br>ck on the link                                        | Junk final by/tar v ↑<br>v tetrety<br>Word/Pos<br>gunter to deprivedig, sten 148<br>sources for dor 2                                                                                                    | (Sunshine Tour Championship) Login Details                                                                                                    |
| 6.<br>wit<br>Bes | When you click on the link, it'll take y<br>h a random password already filled in.<br>t to replace with your own password! | ou to a page                                                         | Enter your new paraentid below, or generate one<br>New paraentid<br>565(40°4(L%))WP*%P get<br>Breng                                                                                                    |                                                                                                    |
| 7.               | Click to login.                                                                                                    |                                                                      | Here The parametristical test last test here<br>characteric objective is provided in the second second<br>last 1:136 - 200 - 200 - 2                                                                                                    |                                                                                                    |
| 8.               | You'll go straight to the qualifications page and your qualifications should be listed.                                    |                                                                      | Home Qualificat                                                                                                    | E TOUR                                                                                                    |

IMPORTANT NOTE! The list of qualification numbers only updates every 48 hours (or so, it's a manual process), so if you have only just submitted a registration, it may not show up yet.

Hello Test User 2

You have no approved entries to display.